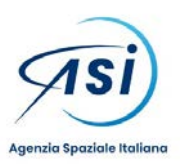

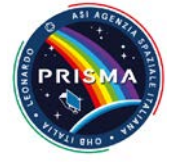

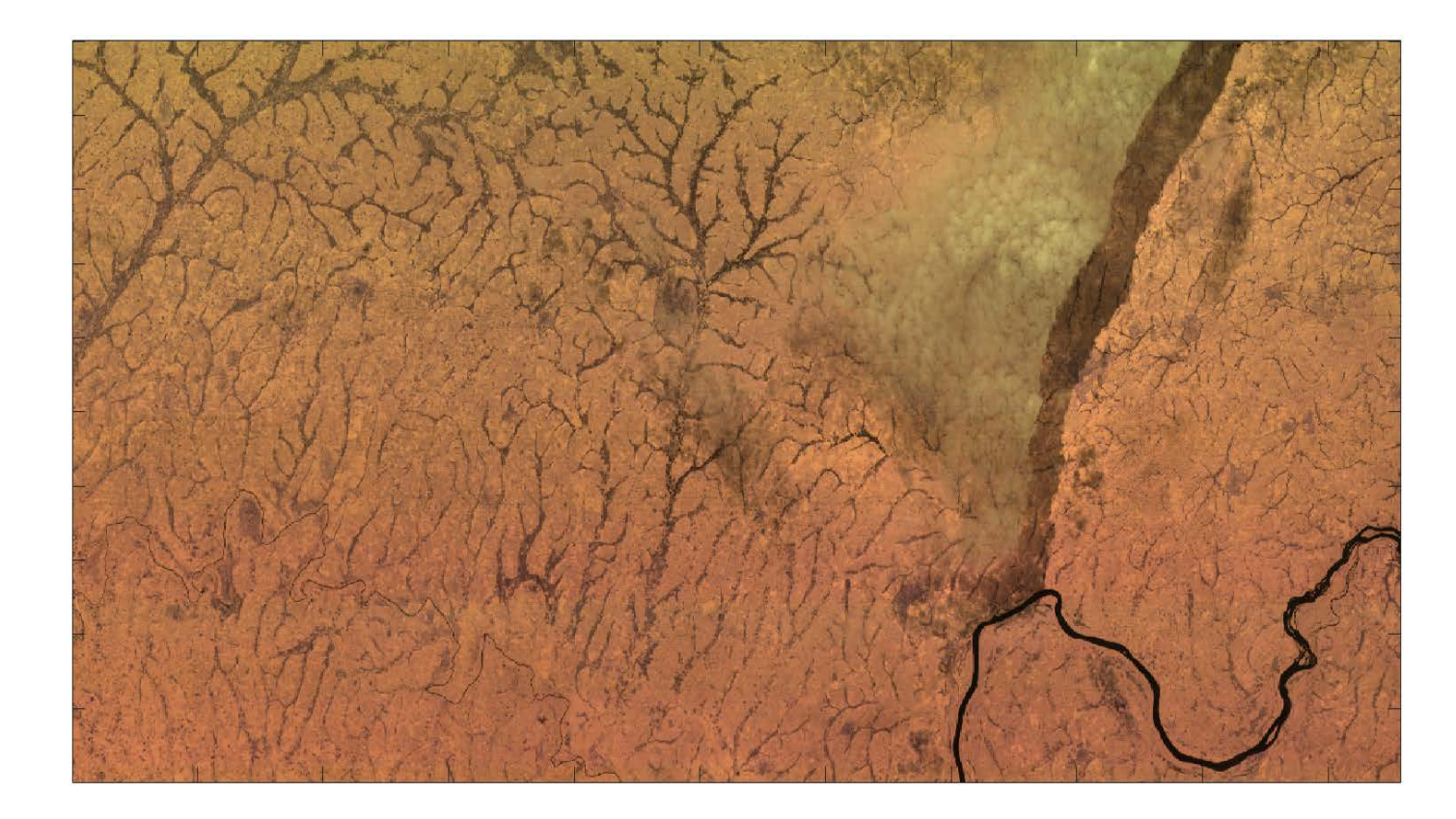

# PRISMA Pre-Feasibility Tool User Manual Issue 1.0 Date 10/09/2021

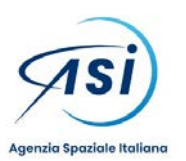

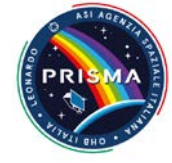

#### TABLE OF CONTENTS

| 1.     | SCC      | OPE AND PURPOSE                             | 3      |
|--------|----------|---------------------------------------------|--------|
| 1<br>1 | .1<br>.2 | SCOPE<br>PURPOSE                            | 3<br>3 |
| 2.     | APF      | PLICABLE AND REFERENCE DOCUMENTS            | 4      |
| 2<br>2 | .1<br>.2 | APPLICABLE DOCUMENTS<br>REFERENCE DOCUMENTS | 4<br>4 |
| 3.     | ACF      | RONYMS AND DEFINITIONS                      | 5      |
| 3      | .1<br>.2 | ACRONYMS<br>DEFINITIONS                     | 5<br>5 |
| 4.     | USE      | ER MANUAL                                   | 6      |
| 4      | .1<br>.2 | SINGLE POINT ANALYSIS                       | 6<br>8 |

#### LIST OF TABLES

| Table 3-1 Acronyms    | 5 |
|-----------------------|---|
| Table 3-2 Definitions | 5 |

#### LIST OF FIGURES

| Figure 4-1 Single AoI analysis                               | . 6 |
|--------------------------------------------------------------|-----|
| Figure 4-2 Inputs for a single AoI analysis                  | . 7 |
| Figure 4-3 Output csv containing the results of the analysis | . 7 |
| Figure 4-4 Output csv contents                               | . 8 |
| Figure 4-5 A csv specifying multiple Aol                     | . 8 |
| Figure 4-6 Analysis with multiple Aol                        | . 8 |
| Figure 4-7 results of the multiple AoI analysis              | . 8 |

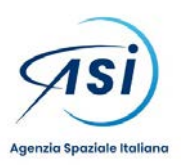

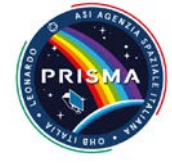

# 1. SCOPE AND PURPOSE

### 1.1 SCOPE

This document contains the explanation of the usage of the PRISMA Pre-Feasibility Tool.

### 1.2 PURPOSE

The PRISMA Pre-Feasibility Tool is the results of ASI internal developments made available to the PRISMA user community for analyzing in time the spatial coverage of such a mission. With this tool it is hence possible to determine the time (in the future) at which the satellite geometrically sees an area of interest (represented by his central point) and so plan the acquisitions of PRISMA images.

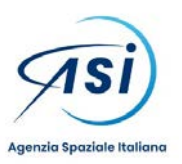

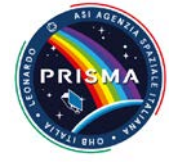

# 2. APPLICABLE AND REFERENCE DOCUMENTS

### 2.1 APPLICABLE DOCUMENTS

[AD1] None

## 2.2 REFERENCE DOCUMENTS

[RD-1] None

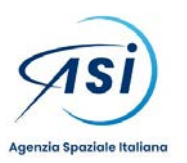

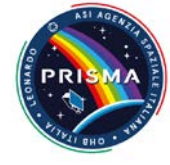

### 3. ACRONYMS AND DEFINITIONS

#### 3.1 ACRONYMS

| Acronym | Meaning              |
|---------|----------------------|
| Aol     | Area of Interest     |
| ASI     | Italian Space Agency |
| LoS     | Line of Sight        |

Table 3-1 Acronyms

#### 3.2 DEFINITIONS

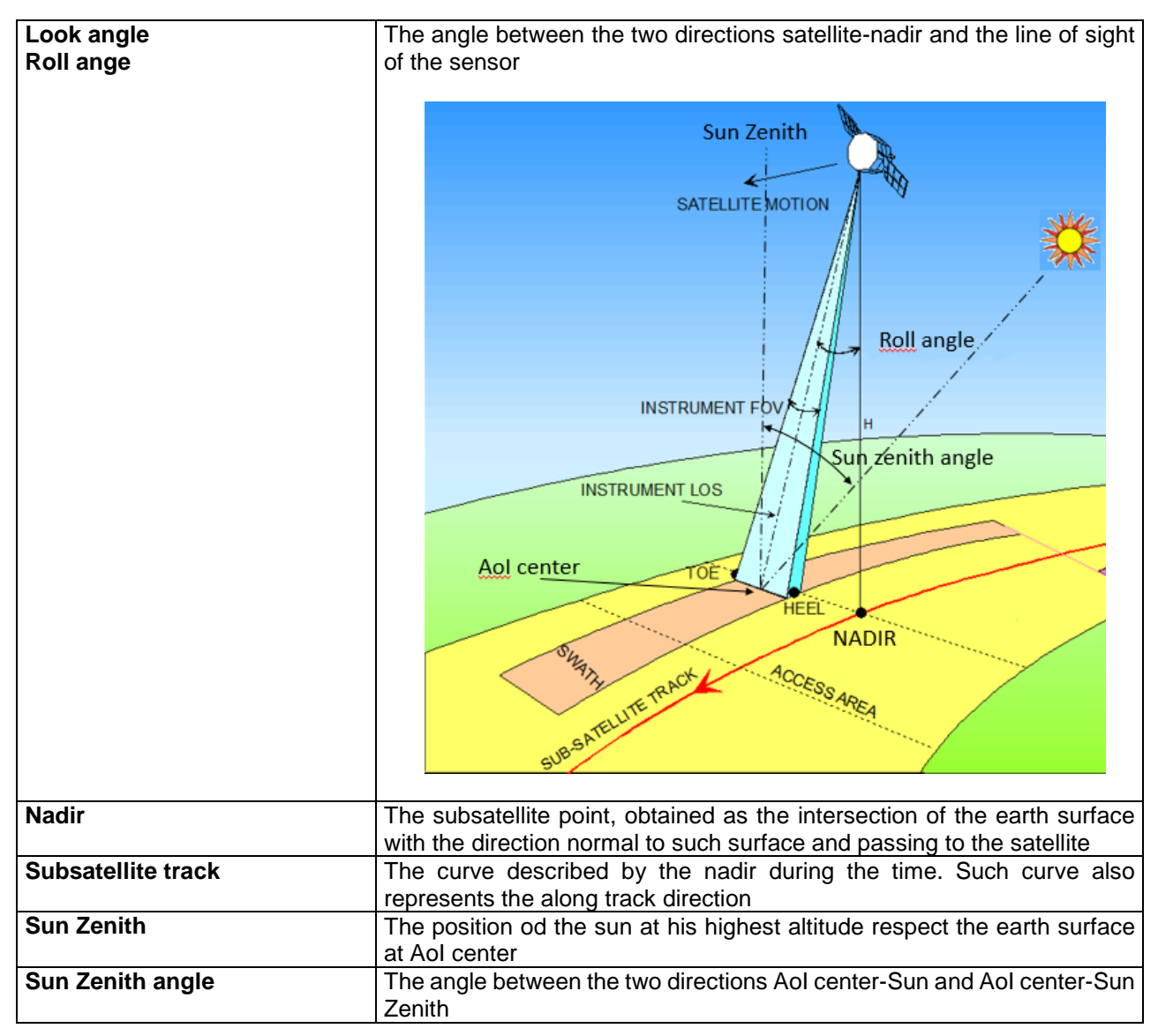

Table 3-2 Definitions

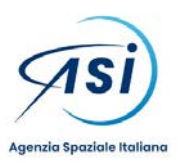

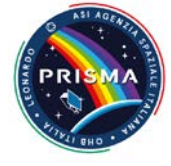

### **4.** USER MANUAL

The tool, which is web-based and freely accessible even without a PRISMA account, performs the analysis on a single or multiple Areas of Interest (AoI) described as the lat, lon of their central point and gives in output the UTC time at which the satellite have in view the AoI along with the some characteristic parameters of that view (the roll angle and the solar zenith angle).

The tool can be accessed at http://90.147.170.162 (next also at http://prisma-prefeasibility.asi.it)

For a single AoI analisiys press the button

Single Point

or select a csv file and press the button

Upload CSV

for a multiple AoI analisys.

### 4.1 SINGLE POINT ANALYSIS

| PRISMA                                                                                                    | Pre-Feasibility Tool                                                                                                    |
|----------------------------------------------------------------------------------------------------|----------------------------------------------------------------------------------------------------|
| Version: Update Trajectory R 5.6 - Prefeasibility R 6.3 - For any problems please Good                                | tact Us                                                                                                    |
| Through this page it is possible to<br>If you what to check feasibility for a single po                               | check DRISTIN basebilly by using a CSV file with a set of POI<br>indep manual insert Dat and Lon and Params click the following button<br>Single Paint                               |
| The csv file must contains th                                                                                         | te one entries like the following example for each row:                                                                                                    |
| format: 'Start epoch'' [yyyy-mm-dd7hn.mm:ss.ssssss]; 'Stop epoch'' [yyyy-mm-dd7h<br>LookAngie Max' [deg]; MinSunZenit | n/nmiss.sssss), "Strip length" ( / m case of spot image)" [n], Lat" " [deg], "Lon" " [deg], "LookAngle Min" [deg],<br>thAngle' [deg], "MaxSunZenithangle' [deg], "Description" [fen] |
| example: "2022-05-13700-00-00-100000, 20<br>the fiel                                                                  | 22-06-06700.00.00.300000, 1, 45.84, 7.5667, -21, 20, 0, 70, Torgnon"<br>ids marked with " are mandatory                                                                              |
| Select CSV file to uplo                                                                                               | act Stople. Many-Vol. csv [Uploed CSV]                                                                                                    |
| Please wait until the calculation is finished without reloading the page; the comp<br>the number of or                | vetion of the computation could last even many minutes depending by the extent of the time interval and<br>bints on which you require the feasibility                                |
| Figur<br>Agenzia<br>Spaziale<br>Italiana                                                                              | re 4-1 Single Aol analysis                                                                                                    |
| PRISM<br>Version: Update Trajectory R_5.6 - Prefeasibility R_6.3 - For any problems please                            | A Pre-Feasibility Tool                                                                                                    |
| Through this page it is possible to<br>If you what to check feasibility for a :                                       | o check PRISMA feasibility by manually insert Lat and Lon and Params<br>set of points by using CSV file with a set of POI click the following button:<br>Multiple Points             |
| Start epoch: [122-05-13T00:00:00.100000] *<br>/www-mm-ddThh:mm:ss.ssssssi II shall be in the future                   | Stop epoch: [22-06-06100:00:00.300000] *                                                                                                    |
| Strip length: Spot image: 30 x 30 Km v *                                                                              |                                                                                                    |
| [deg] Shall be in the range [-82 , 82]                                                                                | [deg] Shall be in the range [-180 , 180]                                                                                                    |
| LOOKAngle Min:     -21                                                                                                | LookAngle Max: [21 0]<br>[deg] Shall be in the range [-21 , 21] and greater than LookAngle Min                                                                                       |
| MinSunZenithAngle: 0.0 0<br>[deg] Shall be in the range [0 , 70]                                                      | MaxSunZenithangle: 70.0 🔅<br>[deg] Shall be in the range [0 , 70] and greater than MinSunZenithAngle                                                                                 |
| Description: Torgnon<br>[text]                                                                                        | the fields marked with * are mandatory<br>The content of fields with rad dashed line horsers are invalid or missing                                                                  |

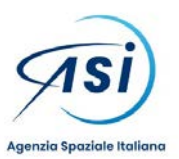

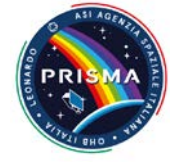

#### Figure 4-2 Inputs for a single AoI analysis

For making such analysis the user shall specify in input:

- [mandatory] The future time window at which the analysis is wanted, by mean of Start and Stop epoch in UTC, in the format *yyyy-mm-ddThh:mm:ss.sssss* Example: 2022-05-13T00:00:00.100000, 2022-06-06T00:00:00.300000
- [mandatory] The geographic position of the AoI, by latitude and longitude of the central point in decimal degrees. The latitude is constrained to be within the area accessible to the satellite sensor, i.e. within ±82 deg. Example 45.84, 7.5667
- [optional] The length of the AoI in the satellite along track direction, expressed as multiples of the minimum PRISMA length which can be acquired i.e. 30km: Example: 1
- [optional] The range of admissible look angles (the angle between the two directions satellite-nadir and the line of sight of the sensor), in decimal degrees. Such interval is constrained to be within the maximum range allowed by the satellite i.e. [-21, 21] Example -21.0, 21.0
- [optional] The range of admissible sun zenith angles (the angle between the two directions Aol centerzenith and Aol center-sun), in decimal degrees. Such interval is constrained to be within the range allowed by the satellite i.e. [0, 70] Example 0.0, 70.0
- [optional] The name of the AoI in plain text. Example Torgnon

After the ending of the computation (allow at least one minute per AoI without reloading the page), the tool gives in output a text file with one line for each observation opportunity and with values separated by commas (a csv type of file).

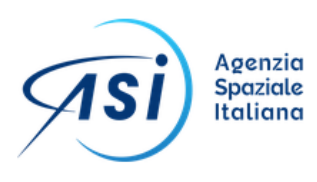

| P                                                                                                    | Apertura di files_F                                                                                                    | PRE_FEASIBILITY_20210910093614_613b0aee57601_PRIS                       | ×                 |
|----------------------------------------------------------------------------------------------------|----------------------------------------------------------------------------------------------------|-------------------------------------------------------------------------|-------------------|
| Version: Update Trajectory R_5.6 - Prefeasibility R_6.3 - For any prob<br>Through this page it is<br>If you what to check fea. | È stato scelto di aprire:<br>0910093614_613b0aee57601_PRISMAPreFeasibility_output.csv<br>tipo: Compressed (zipped) Folder (745 byte)<br>da: http://90.147.170.162 |                                                                         |                   |
|                                                                                                    | Che cosa deve f                                                                                                    | iare Firefox con questo file?<br>Esplora risorse (predefinita) ~        |                   |
| Start epoch: )22-05-13T00:00:00.100000 *                                                                                       | <u> <u> S</u>alva file </u>                                                                                                    |                                                                         | *                 |
| [yyyy-mm-ddThh:mm:ss.ssssss] It shall be in the future<br>Strip length: Spot image: 30 x 30 Km  *                              | D'ora in p                                                                                                    | oi esegui questa azione per tutti i <u>f</u> ile di questo tipo.        | l be              |
| Lat: [45.84 ) *<br>[deg] Shall be in the range [-82, 82]                                                                       |                                                                                                    | OK Annulla                                                              | 1                 |
| [deg] Shall be in the range [-21, 21]                                                                                          |                                                                                                    | [deg] Shall be in the range [-21 ,                                      | 21] and           |
| MinSunZenithAngle: 0.0 🗘<br>[deg] Shall be in the range [0 , 70]                                                               |                                                                                                    | MaxSunZenithangle: 70.0<br>[deg] Shall be in the range [0, 70           | )] and gr         |
| Description: Torgnon<br>[text]                                                                                                 |                                                                                                    | the fields marked with * are mano<br>The content of fields with red das | atory<br>hed line |

Figure 4-3 Output csv containing the results of the analysis

The data in output is:

- The time window at which the acquisition by PRISMA is foreseen, as Start and Stop epoch in UTC
- The geographic position of the acquisition, by latitude and longitude of the central point in decimal degrees (this is the same of the AoI position specified in input)
- The roll angle of the acquisition (it is the same of the look angle mentioned before) in decimal degrees. This value is acquisition time dependent and is checked for consistency with the range of admissible look angles specified in input and the range of admissible look angles for the AoI latitude (the range of allowed

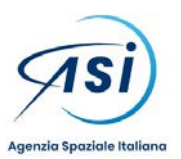

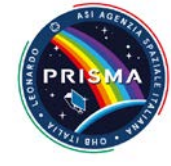

roll angles changes with latitude of the Aol). When the latter condition is not met, a warning message is issued ("Acquisition can be discarded due to roll uncertainties")

- The sun zenith angle of the acquisition, in decimal degrees
- The name of the AoI in plain text (this is the same of the field specified in input, when used)

Start Time,Stop Time,Latitude (deg),Longitude (deg),Roll (deg),SZA (deg),Site,, 2022-05-13 10:28:57.390717558,2022-05-13 10:29:01.500717558,45.84,7.5667,-2.7,29.9,Torgnon,, 2022-05-19 10:32:14.07335658,2022-05-19 10:32:18.18335658,45.84,7.5667,3.1,28.3,Torgnon,, 2022-05-25 10:35:30.426396568,2022-05-25 10:35:34.536396568,45.84,7.5667,8.8,27.0,Torgnon,Acquisition can be discarded due to roll uncertainties, 2022-05-31 10:38:46.304014688,2022-05-31 10:38:50.414014688,45.84,7.5667,14.3,25.9,Torgnon,Acquisition can be discarded due to roll uncertainties, 2022-06-05 10:25:29.829450946,2022-06-05 10:25:33.939450946,45.84,7.5667,-8.4,26.5,Torgnon,,

Figure 4-4 Output csv contents

#### 4.2 MULTIPLE POINT ANALYSIS

In case you need the analyze the coverage of more than one AoI in a single round, you have to create a csv file containing the same information previously loaded in the web page, with one test line per AoI.

2022-01-10T00:00:00.000000, 2022-02-06T00:00:00.000000, 1, 45.84, 7.5667, -21, 20, 0, 70, Torgnon 2022-01-01T00:00:00.000000, 2022-03-01T00:00:00.000000, 1, 41.9027, 12.4963, -10, 10, 0, 70, Rome

#### Figure 4-5 A csv specifying multiple Aol

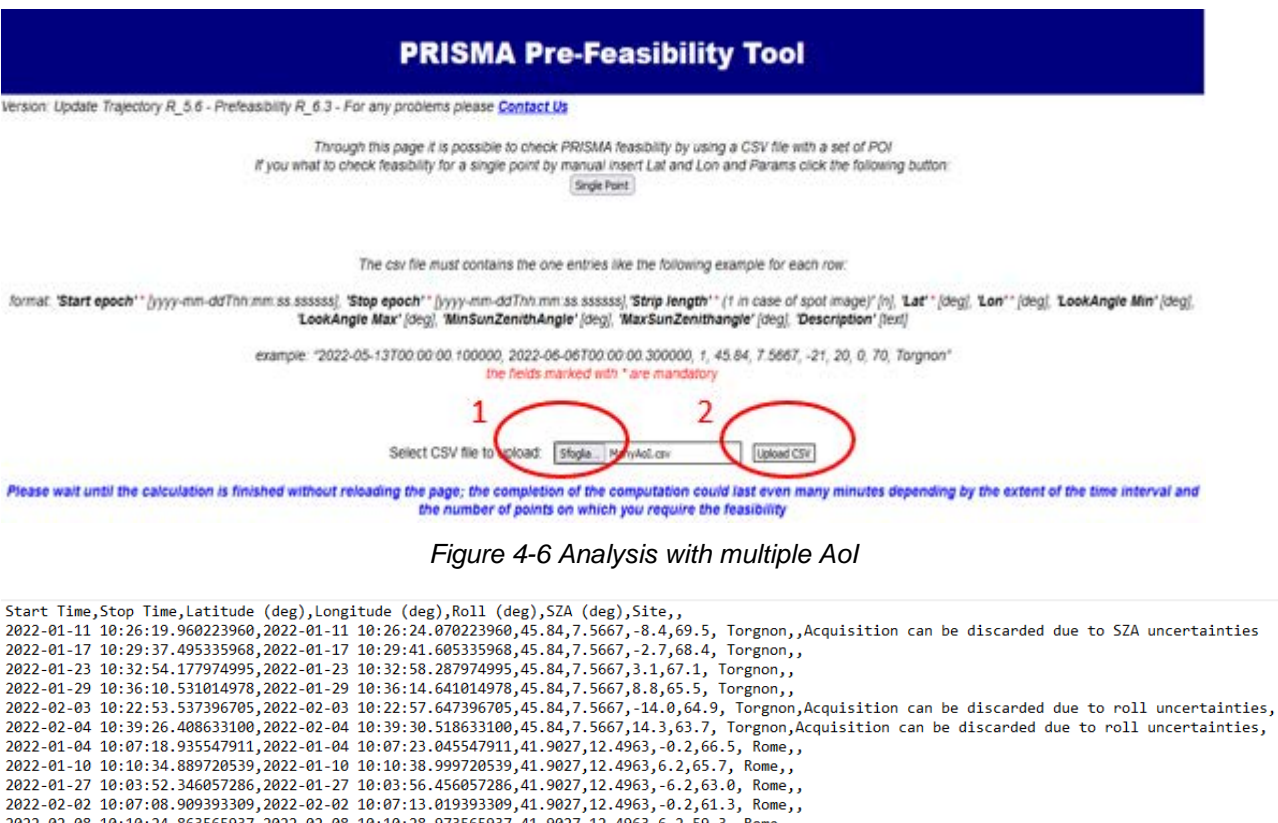

2022-02-08 10:10:24.863565937,2022-02-08 10:10:28.973565937,41.9027,12.4963,6.2,59.3, Rome,, 2022-02-25 10:03:42.319902684,2022-02-25 10:03:46.429902684,41.9027,12.4963,-6.2,54.1, Rome,,

122-02-25 10:03:42.319902684,2022-02-25 10:03:46.429902684,41.9027,12.4963,-6.2,54.1, KOME,,

#### Figure 4-7 results of the multiple AoI analysis

An empty results with only the name of the site signals the absence of geometric conditions for the acquisition of the AoI during the time window and parameters which has been specified.